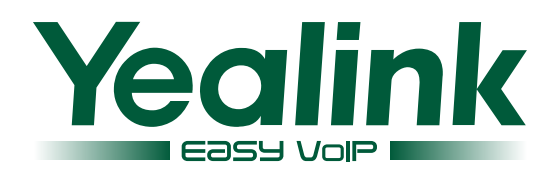

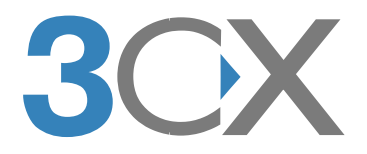

# Configure Yealink IP Phones for 3CX Phone System

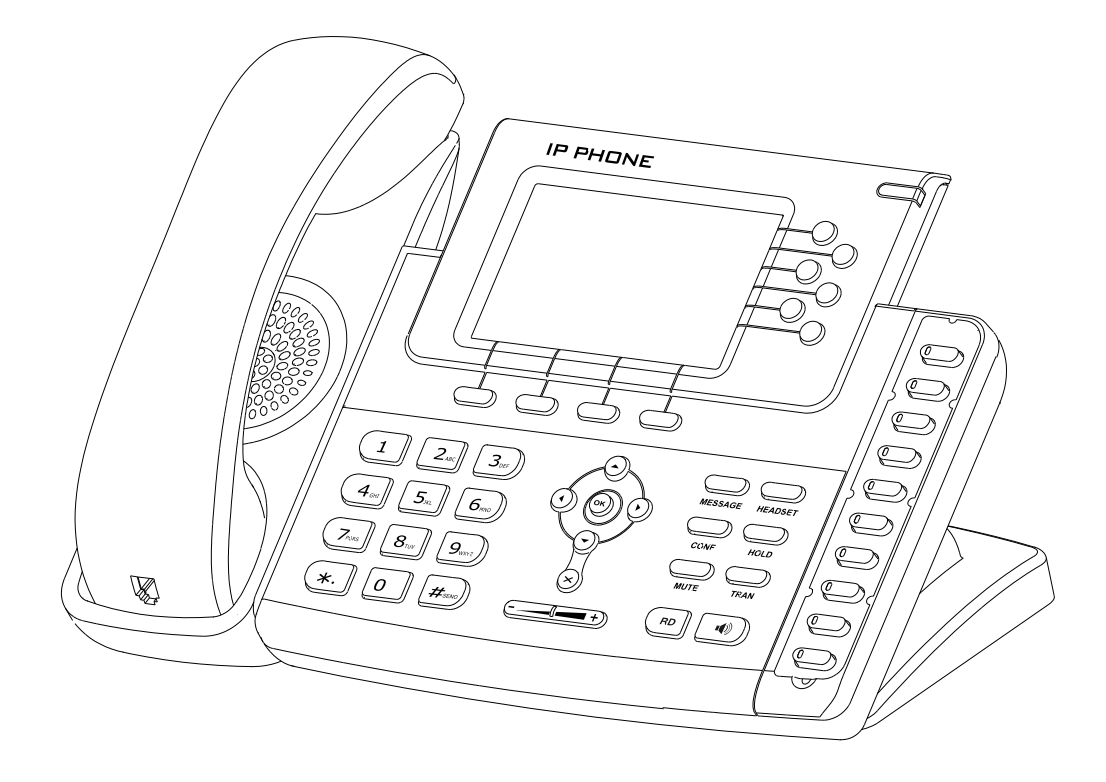

Facility Manual

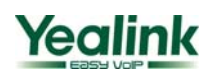

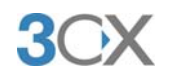

# Contents

| 1.  | Log  | in the web management                                    |
|-----|------|----------------------------------------------------------|
| 2.  | Con  | figure the account                                       |
| 3.  | Con  | figure the DSS Key as BLF                                |
| 4.  | Con  | figure the DSS Key as Intercom5                          |
| 5.  | Hov  | v to auto provision                                      |
|     | 1)   | Use DHCP Option 66 to update firmware massively via HTTP |
|     | 2)   | Configure the phone for update check when powering on    |
| Арр | endi | x                                                        |
|     | 1.   | Default Basic Dial Code on 3CX Phone System              |
|     | 2.   | Use DHCP Option 66 to update firmware massively via FTP  |
|     | 3.   | Use DHCP Option 66 to update firmware massively via TFTP |

# Configure Yealink IP Phones for 3CX Phone System

This document is going to show you how to configure a Yealink phone to work with 3CX Phone System.

Note 1: The model we are using in this document is Yealink SIP-T28, and all the screen shots are based on its firmware version 2.41.0.60. There might be some difference between different models or firmware versions

#### 1. Log in the web management

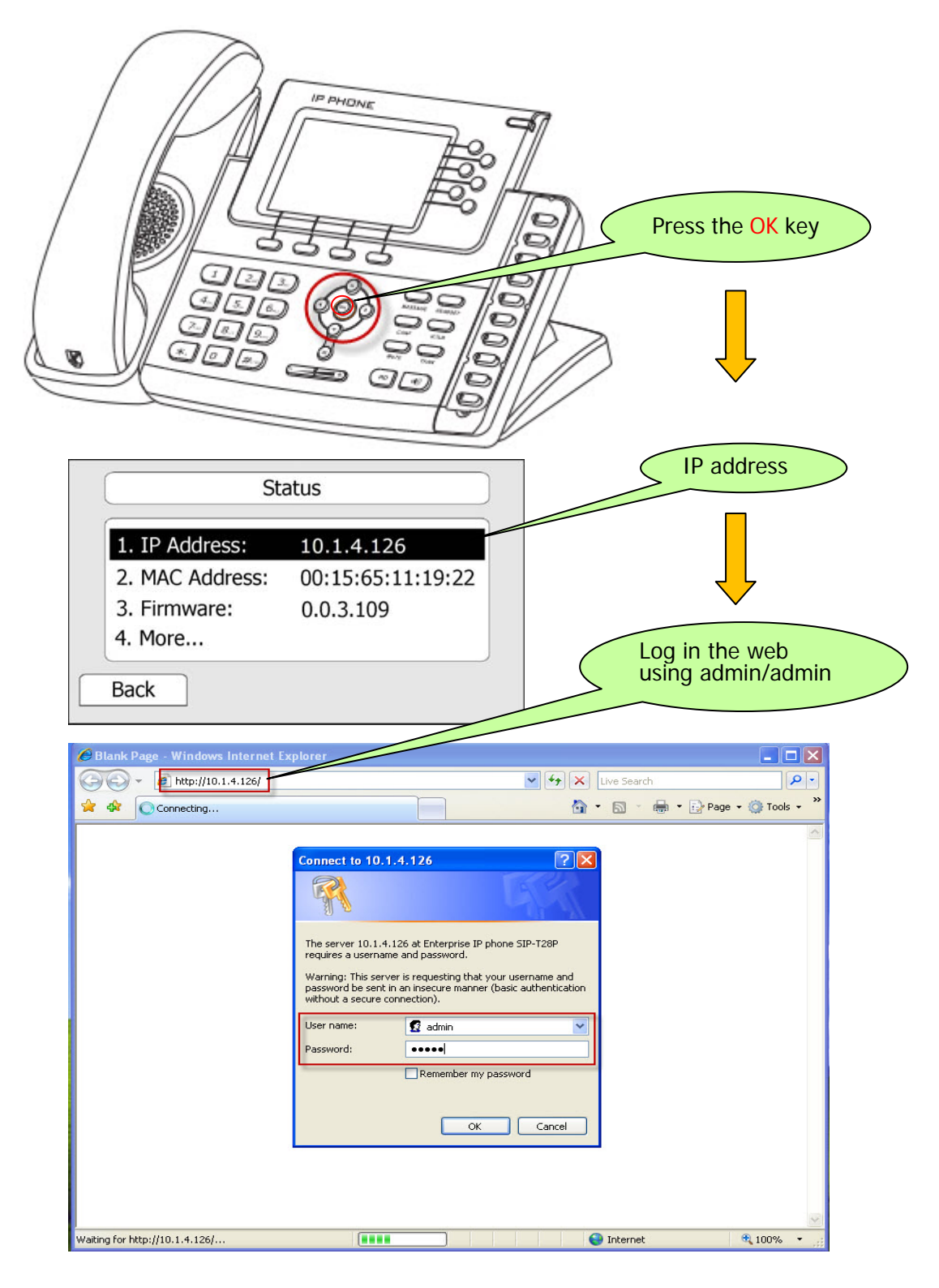

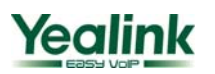

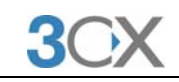

| <ul> <li>http://10.1.4.</li> </ul> | 126/cgi-bin/Config | ManApp.com?Id=1        |             |                 | ~        | 47 🗙 | Live Search       |                                        |
|------------------------------------|--------------------|------------------------|-------------|-----------------|----------|------|-------------------|----------------------------------------|
| 🌔 IP Phone                         |                    |                        |             |                 |          |      | • 🔊 -             | 🖶 🔹 🔂 Page 🔹 🌾                         |
| aliak                              |                    |                        |             |                 |          |      |                   |                                        |
|                                    | Status             | Account                | Network     | Phone           | Contacts | Up   | grade             | Security                               |
|                                    |                    |                        |             |                 |          |      |                   |                                        |
|                                    |                    | arcian                 |             |                 |          |      | NOTE              |                                        |
|                                    | v                  | Eirmware Version       | 2 41 0 60   |                 |          |      | Versio            | on                                     |
|                                    |                    | Hardware Version       | 1.0.0.1     |                 |          |      | It show<br>firmwa | ws the version of<br>ire.              |
|                                    | Ne                 | twork                  | 1.0.0.1     |                 |          |      |                   |                                        |
|                                    |                    | WAN Port Type          | AutoConfiau | ration Via DHCP |          |      | Netwo             | ork                                    |
|                                    |                    | WAN IP Address         | 10.1.4.126  |                 |          |      | It show<br>about  | ws the information<br>WAN port and LAN |
|                                    |                    | Subnet Mask            | 255.255.255 | 5.0             |          |      | port.             |                                        |
|                                    |                    | MAC Address            | 00-15-65-11 | -30-68          |          |      |                   |                                        |
|                                    |                    | Link Status            | Connected   |                 |          |      |                   |                                        |
|                                    |                    | PC IP Address          | 0.0.0.0     |                 |          |      |                   |                                        |
|                                    |                    | Device Type            | Bridge      |                 |          |      |                   |                                        |
|                                    |                    | DHCP Server Status(PC) | Disabled    |                 |          |      |                   |                                        |
|                                    |                    | DHCP Server Status(PC) | Disabled    |                 |          |      |                   |                                        |
|                                    |                    |                        |             |                 |          |      |                   |                                        |
|                                    |                    |                        |             |                 |          |      |                   |                                        |
|                                    |                    |                        |             |                 |          |      |                   |                                        |
|                                    |                    |                        |             |                 |          |      |                   |                                        |

# 2. Configure the account

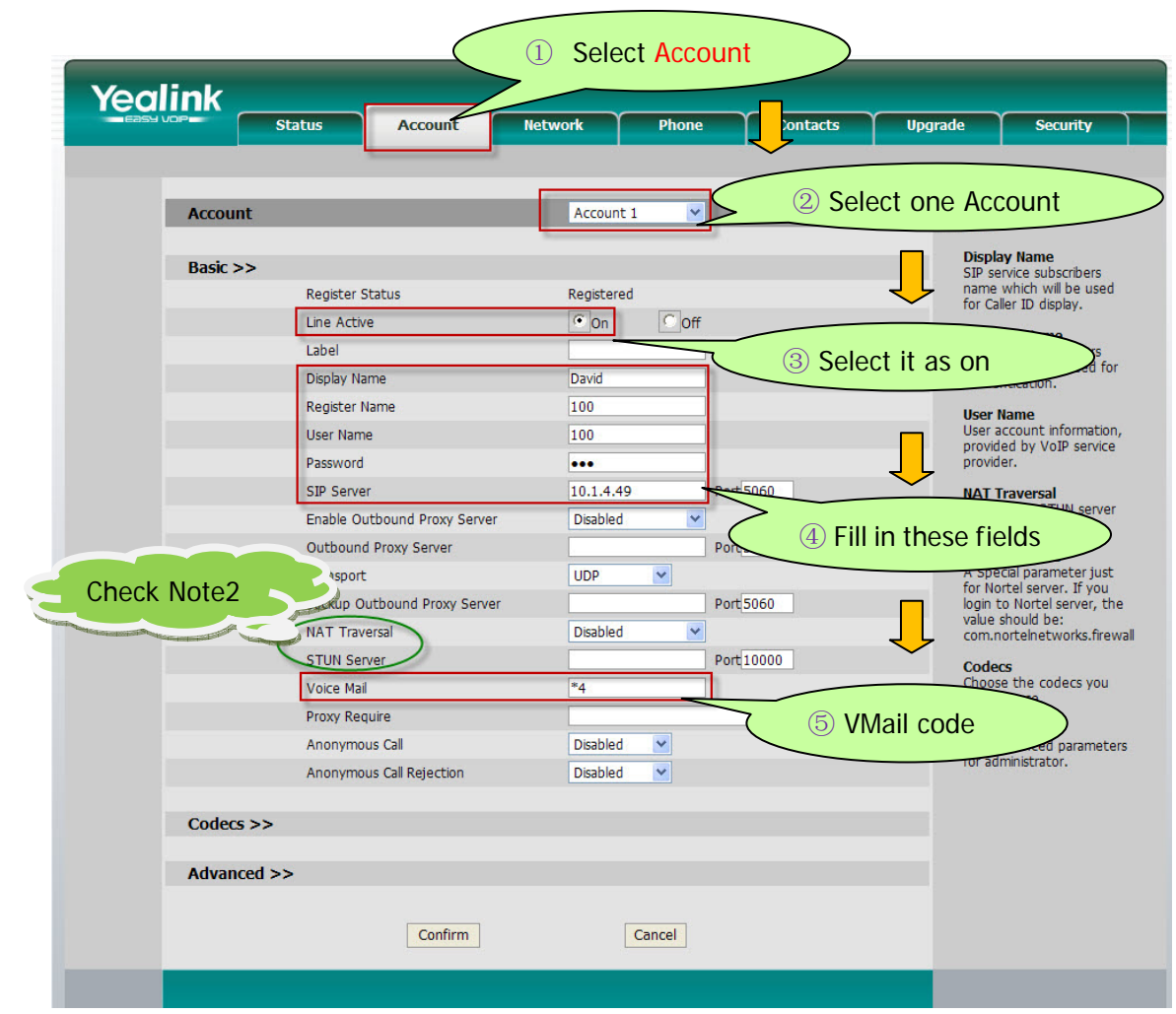

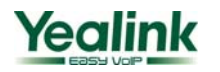

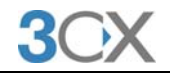

Yealink – 3CX corresponding table for account settings:

| Yealink       | 3CX                     |
|---------------|-------------------------|
| Register Name | Authentication ID       |
| User Name     | Extension Number        |
| Password      | Authentication Password |
| Voice Mail    | VMail                   |

After the above settings, Line 1 (Account1) must be available to make calls.

Note 2: If the SIP server is behind a NAT, you should enable "NAT Traversal" as "STUN" and then specify a STUN Server. For more details about STUN, please refer to <a href="http://www.voip-info.org/wiki/view/STUN">http://www.voip-info.org/wiki/view/STUN</a>. To know about NAT, you could refer to <a href="http://www.voip-info.org/wiki/view/NAT+and+VOIP">http://www.voip-info.org/wiki/view/STUN</a>. To know

### 3. Configure the DSS Key as BLF

| Yealink      | 2) Select     | DSS Key                |          |              |                 |                                                              |                                                                                                    |
|--------------|---------------|------------------------|----------|--------------|-----------------|--------------------------------------------------------------|----------------------------------------------------------------------------------------------------|
| Sta          | atus          | Account                | Network  | Phone        | Contacts        | Upgrade                                                      | Security                                                                                                    |
| Memory Key   | ce   Features | DSS Key                | EXI Key  | Voice   Ring | Tones   Dia     | ai Pian   SMS                                                |                                                                                                    |
| Кеу          | Туре          | Mode                   | Line     | Extension    | Directly Number | Key T<br>The fi                                              | <b>ype</b><br>ree function key                                                                                        |
| DSS Key 1    | BLF 🔽         | Conference             | V Line 1 | ▶ 102        | *20*            | 'Type<br>Key E                                               | s' Speed Dial, BLF,<br>vent, Intercom,                                                                                |
| DSS Ker      | V/A 💙         | Conference             | Line 1   |              |                 | URL.                                                         |                                                                                                    |
| 3 Select BLF | TA (4         | Conference<br>Select t | Line 1   |              |                 | 6 Picl                                                       | kup code                                                                                                    |
| DSS Key 5    | V/A           | right line             | e 🦯      |              |                 | featur                                                       | e must be<br>rted by the sin                                                                                          |
| DSS Key 6    | V/A           | Comercinee             | Line 1   | Y            |                 | server                                                       |                                                                                                    |
| DSS Key 7    | N/A 💌         | Conference             | Line 1   | 5 Exte       | nsion numbe     | r 🔨                                                          | vent<br>ents are                                                                                                    |
| DSS Key 8    | V/A 💙         | Conference             | Line 1   |              |                 | phone                                                        | fined shortcuts to<br>and call                                                                                        |
| DSS Key 9    | V/A 💌         | Conference             | Line 1   |              |                 | functi                                                       | ons.                                                                                                    |
| DSS Key 10 M | ¶/A ♥         | Conference             | Line 1   | Cancel       |                 | Enable<br>mode<br>office<br>quick<br>to the<br>secret<br>URL | com<br>a the 'Intercom'<br>and is useful in an<br>environment as a<br>access to connect<br>e operator or the<br>rary. |
|              |               |                        |          |              |                 | you to<br>reque<br>server                                    | ssend HTTP<br>sts to a web                                                                                            |

After the above settings, DSS Key1 is ready as BLF for Line 1 (Account1), monitoring extension 102.

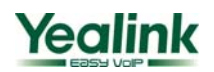

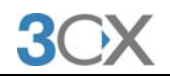

## 4. Configure the DSS Key as Intercom

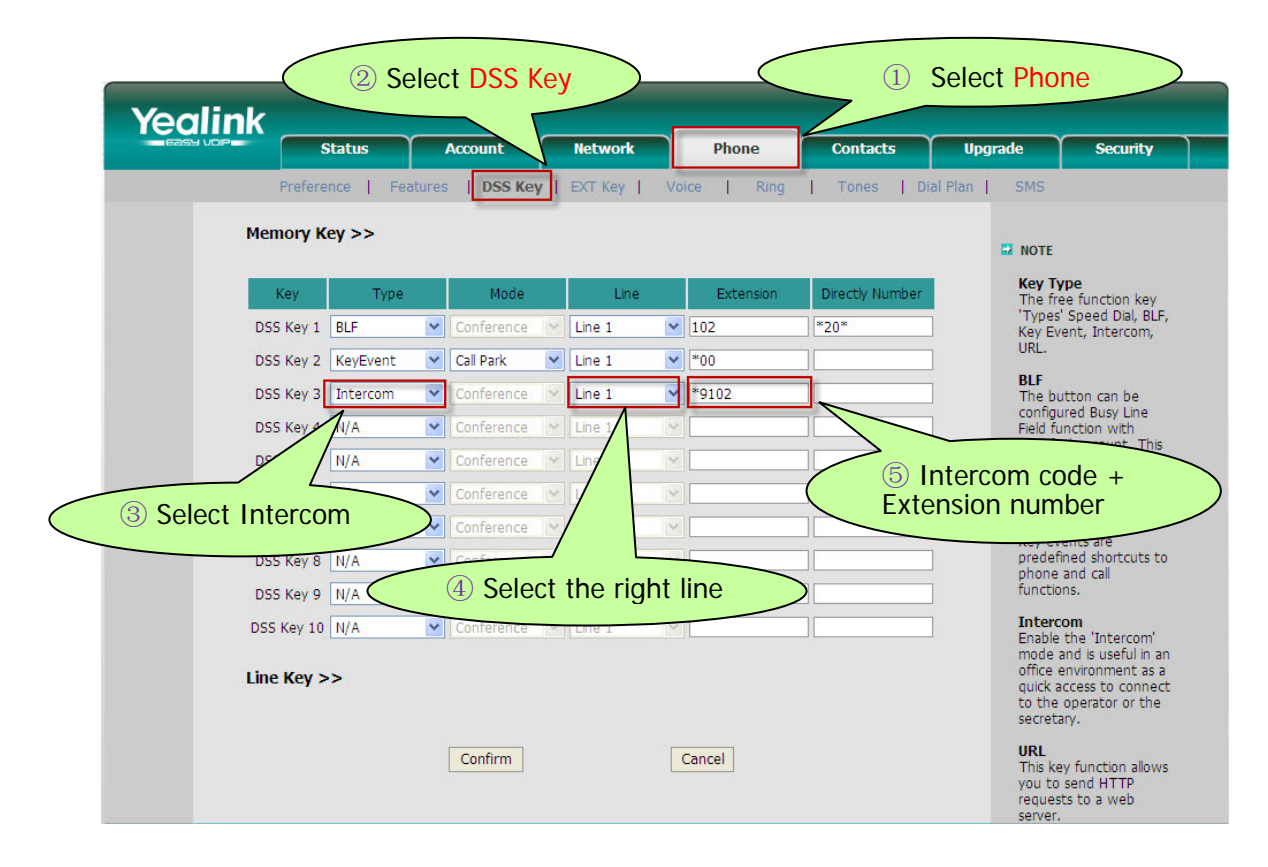

After the above settings, DSS Key3 will work as an Intercom key with extension 102.

#### 5. How to auto provision

#### 1) Use DHCP Option 66 to update firmware massively via HTTP

In this way, there's no need to configure at the phones.

① Specify an address(TFTP) for Option 66 in your DHCP Server

| 🖅 IS option 66                             |              |
|--------------------------------------------|--------------|
| 192.168.0.231                              |              |
| Expression                                 |              |
| Build                                      | in Option 66 |
|                                            |              |
| <u>QK</u> <u>Cancel</u> <u>Advanced</u> >> |              |

2 Prepare a CFG file as below

| alink                                                                                                    |                                                                                                    | <b>3</b> CX                                                                                                    |
|----------------------------------------------------------------------------------------------------|----------------------------------------------------------------------------------------------------|----------------------------------------------------------------------------------------------------|
| <pre>[ firmware ] path = /tmp/download. server_type = http server_port = 80 http_url = http://ww firmware_name = 2.2.0 ③ For T28, name the CF0 For T26, name the CF0 For T20, name the CF0 For T20, name the CF0 ④ Put the firmware to the firmware to the fir</pre> | efg<br>w.xxxx.com/AP/<br>0.0.rom<br>6 file by y000000000<br>6 file by y000000000<br>6 file by y000000000<br>6 file by y000000000<br>9 HTTP Server<br>8 Server 2.3 bet<br>9 jou are in Easy mod<br>/www.xxxx.com/AP | HTTP Server<br>TFTP Server address<br>in Option 66<br>Firmware name<br>000.cfg and put it to<br>004.cfg and put it to<br>005.cfg and put it to<br>005.cfg and put it to<br>007.cfg and put it to<br>TFTP server<br>007.cfg and put it to<br>TFTP server<br>TFTP server<br>TFTP server<br>TFTP server<br>TFTP server<br>TFTP server |
| IP address                                                                                                    | File                                                                                                    | Status                                                                                                    |

 $\ensuremath{\textcircled{5}}$  Power on the phones and they will download and update the firmware via HTTP

## 2) Configure the phone for update check when powering on

# Yealink

| Yealink | tatur Account                                                                                                    | Notwork Dhone                                                                                                    | Contacta               | Ilparado Soqurity                                                                                                    | 1                |
|---------|----------------------------------------------------------------------------------------------------|----------------------------------------------------------------------------------------------------|------------------------|----------------------------------------------------------------------------------------------------|------------------|
|         | Custom Option<br>Custom Option Type<br>URL<br>Account<br>Password<br>Specified AES Key<br>Per-phone AES Key<br>PNP config<br>Check New Config<br>Check New Config<br>Click here to Autoprovision Now<br>Export / Import Config<br>Export System Log | Network     Phone       Basic       Advance       (128 ~ 254)       String         String       http://www.xxxx.com/AP         Disabled         Disabled         Power on         Autoprovision         Import         Export         Local         Export         Cancel | ed Provis<br>Select Po | Upgrade         Security           sioning server         Custom Option           The phone will first use<br>the custom option if<br>present or use Option<br>66,43 if the custom<br>option is not present. I<br>the DHCP server sends<br>when the babot<br>wer on         The phone will first use<br>the custom<br>option is not present. I<br>the DHCP server sends           Wer on         Tes from UR<br>ded by ISP.           Click here to<br>Autoprovision New<br>Click this button to aut<br>provision immediately.           Export/Import<br>Configuration files to<br>backup the settings, are<br>could import all the<br>settings after reset.           System Log<br>There have two method<br>to restore the syslog,<br>syslog or local device. | f<br>L<br>d<br>d |
|         |                                                                                                    |                                                                                                    |                        |                                                                                                    |                  |

The provisioning server must contain the CFG files. After the above settings, every time when power on, the phone will download the CFG files from *http://www.xxxx.com/AP* automatically.

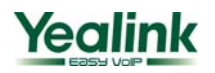

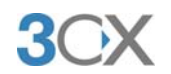

# Appendix

#### 1. Default Basic Dial Code on 3CX Phone System

| Voice Mail (VMail) | *4 or 999 |
|--------------------|-----------|
| Pickup a call      | *20*      |
| Intercom           | *9        |

#### 2. Use DHCP Option 66 to update firmware massively via FTP

- In this way, there's no need to configure at the phones.
- ① Specify an address(TFTP) for Option 66 in your DHCP Server

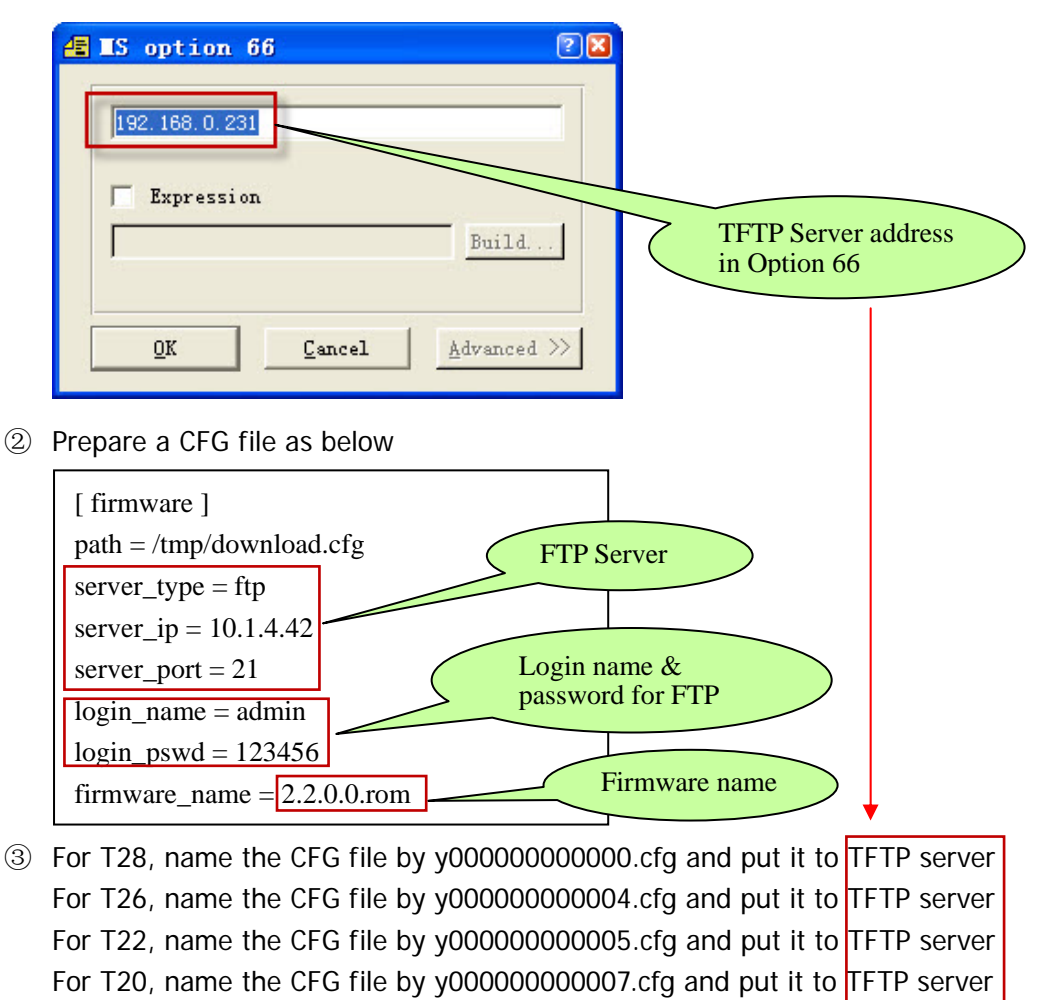

- ④ Put the firmware to the FTP Server
- ⑤ Power on the phones and they will download and update the firmware via FTP

#### 3. Use DHCP Option 66 to update firmware massively via TFTP

In this way, there's no need to configure at the phones.

① Specify an address(TFTP) for Option 66 in your DHCP Server

# Yealink

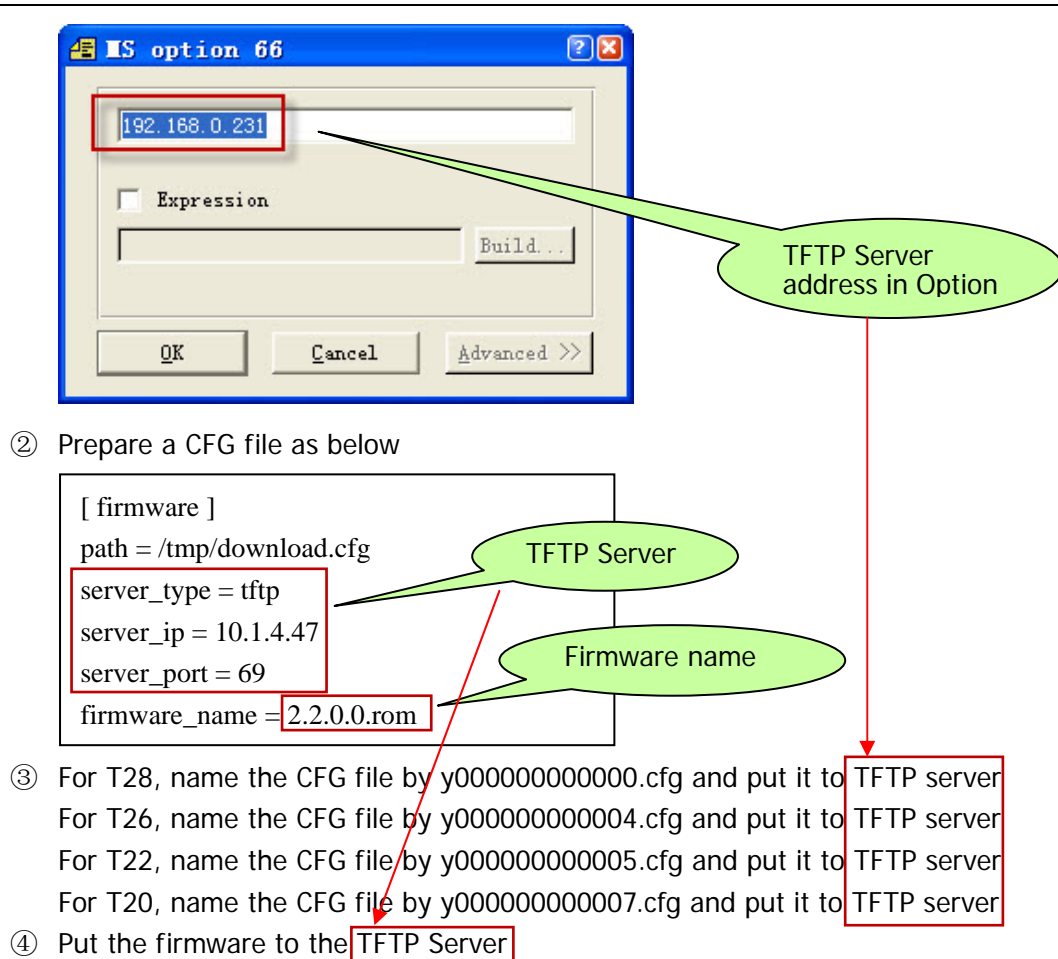

⑤ Power on the phones and they will download and update the firmware via TFTP